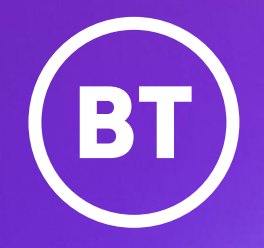

# BT Business Analyse Charges User Guide

March 2024. Version 1.0 Public

## BT Business Analyse Charges user guide

#### Contents

| Introduction             | 3     |
|--------------------------|-------|
| Getting Started          | 4-5   |
| Main page                | 6     |
| Analyse charges overview | 7-8   |
| Summary reports          | 9-13  |
| Usage Reports            | 14-19 |
| Customising reports      | 20-23 |
| Help & Support           | 24    |

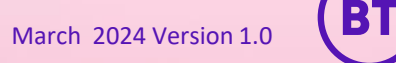

## Introduction

We know how important access to the right billing information at the right time is for your business.

With Analyse Charges as part of My Account, your online portal, you'll be in the driving seat. We're giving you full control of the reports you run and the information you see.

This guide will help you get up and running with how to access and use Analyse Charges.

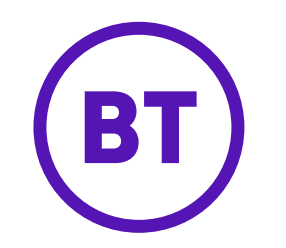

| BT Products & solutions   | $\sim$ $$ Why choose BT $\sim$ $$ Help & support $\sim$ | Log out |
|---------------------------|---------------------------------------------------------|---------|
| My Account Billing Orders | s Services Faults Roles Messages Profile Email          |         |
|                           |                                                         |         |

| (BT) Products & solutions $\lor$ Why choose BT $\lor$ Help & support $\lor$                  |                 | Log out    |        |
|----------------------------------------------------------------------------------------------|-----------------|------------|--------|
| My Account \Rightarrow Billing overview                                                      |                 |            |        |
| Overview My bills ~ My usage ~ My statements ~ Pay bills ~ Manage accounts ~                 | Analyse ~       | ? <b>‡</b> |        |
| Dilling overview                                                                             | Bill analytics  |            |        |
| DIIIIII Y OVELVIEW                                                                           | Analyse charges |            | Feedba |
| For each similing account, Yew annount offer, intest and receit only, now you puy, and more. | Tag costs NEW   |            | ů.     |

#### **Getting Started**

Existing BT My Account users

If you're an existing BT My
 Account user, simply log in as
 usual and head over to the main
 Billing page. From there select
 Analyse, then Analyse charges.

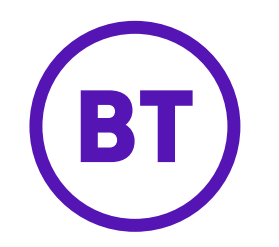

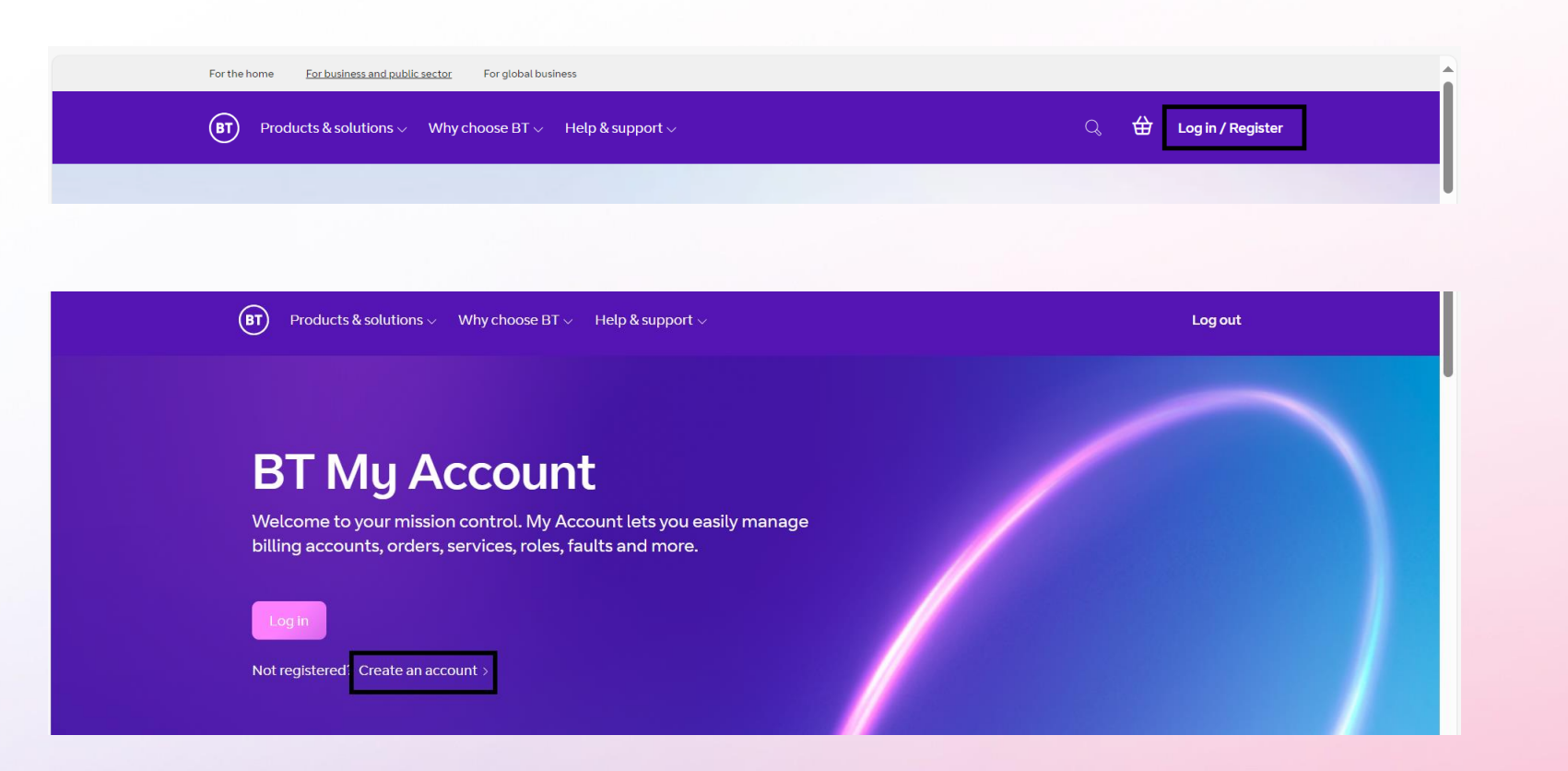

## **Getting Started**

#### New to BT My Account

- If you're not a BT My Account user, you'll need to head over to: <u>https://business.bt.com</u> to set up a BT My Account profile.
- Select Login/Register, followed by Create an account.
- You'll need your BT Business account number and an email address that hasn't already been used for a BT My Account profile.

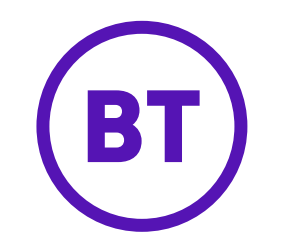

| (B) Products & solutions $\lor$ Why choose BT $\lor$ Help & support $\lor$                                                                                                    | Log out                                       |
|----------------------------------------------------------------------------------------------------|-----------------------------------------------|
| My Account > Billing overview > Analyse charges                                                                                                    |                                               |
| Overview My bills ~ My usage ~ My statements ~ Pay bills ~ Manage accounts ~ Analyse ~                                                                                                    | 0 <b>¢</b>                                    |
| Analyse charges         Pinpoint what you're paying for. Download summary reports, usage reports and media files to analyse charges at-a-glance and in detail.         Overview       Summary reports       Usage reports         Number of accounts       Number of invoices       Total net charge         1       1       £107.08 | Chart our charges,<br>your way<br>Tag costs > |
| Analyse more         Select or remove services         Key         Regular charges       £ 107.08                                                                                                    | Want bills that                               |

# Analyse charges main page

Within the Analyse charges main page, you'll find 3 tabs:

- Overview
- Summary reports
- Usage reports

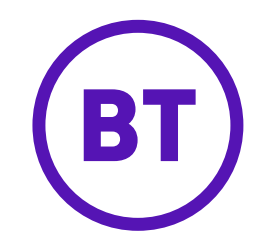

| My Account > Billing ov                                                  | rerview > Analyse charges                                                                   |                                         |                                               |                                           |                                                       |
|--------------------------------------------------------------------------|---------------------------------------------------------------------------------------------|-----------------------------------------|-----------------------------------------------|-------------------------------------------|-------------------------------------------------------|
| Overview My bills 🗸                                                      | My usage 🐱 My statemen                                                                      | ts ~ Paybills ~ N                       | Manage accounts 🗸 🗸                           | Analyse 🗸                                 | Ø 🌣                                                   |
| Analyse C<br>Pinpoint what you're payin<br>Overview Summa<br>Number of a | harges<br>ng for. Download summary repor<br>ary reports Usage reports<br>accounts Number of | ts, usage reports and med<br>invoices T | ia files to analyse charge<br>otal net charge | s at-a-glance and in deta                 | iil.<br>Chart our charges,<br>your way<br>Tag costs > |
| ∧ 1                                                                      | 1                                                                                           |                                         | £107.08                                       |                                           |                                                       |
| Acco                                                                     | ount number and name                                                                        | Bill reference                          | Bill date                                     | Total                                     |                                                       |
| VP6310 . BT (1                                                           | ACCOUNT 9)                                                                                  | M152                                    | 05/Mar/2024                                   | £107.08                                   | <b>(2</b> )                                           |
|                                                                          |                                                                                             |                                         |                                               | Analyse more<br>Select or remove services | Want bills that                                       |

### Analyse charges -Overview

- The **Overview** tab gives a basic view of the account focussed on the most recent bill.
- The number of accounts displayed and the number of invoices and total charges for that account is shown
- Clicking the chevron (drop down/up arrow) expands this detail to show the Account number and name Bill reference, Bill date and total.
- The **Analyse more** button allows you to select more accounts and bills (linked to your BT My Account profile) to view.

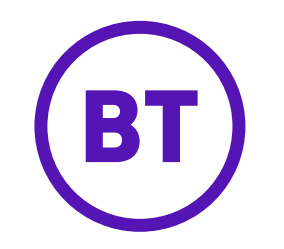

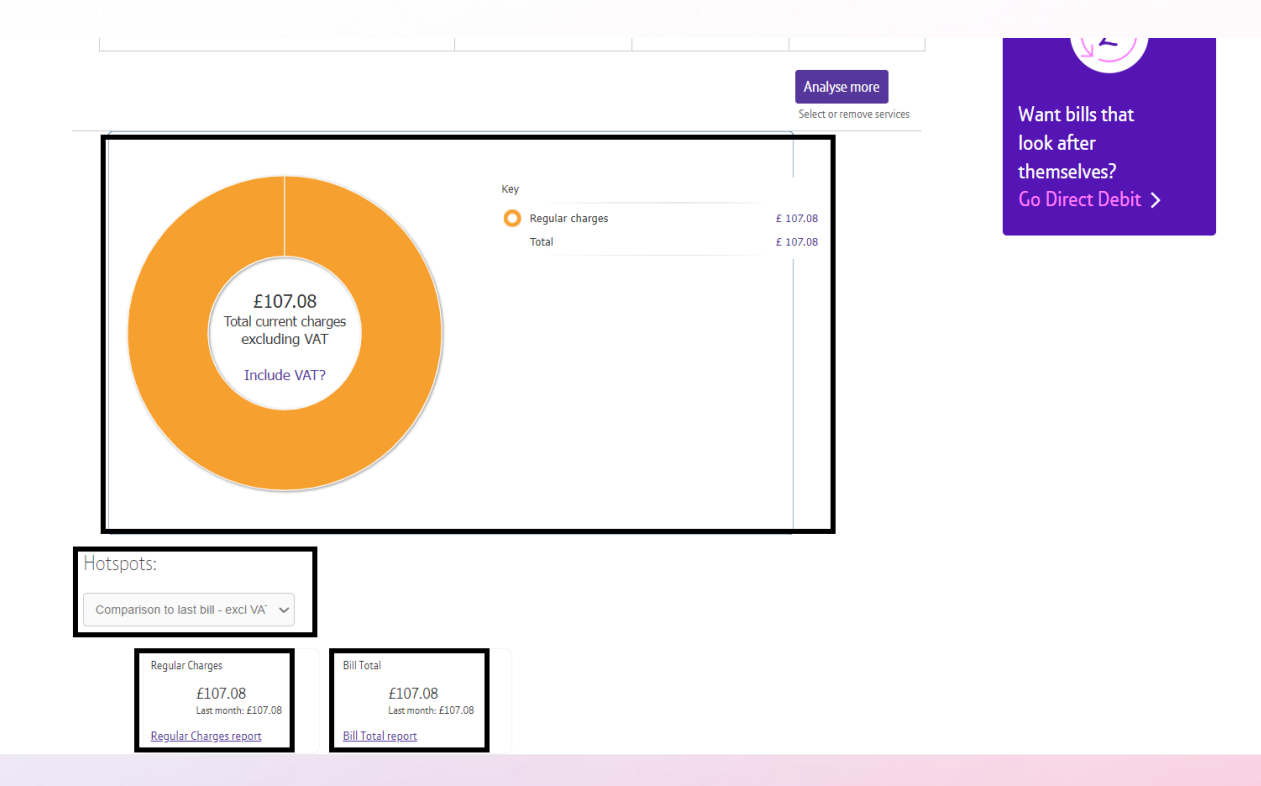

#### **Overview**

- Scrolling down the Overview page shows a chart breaking down the costs that make up the bill (in this instance the bill is regular charges only).
- The Hotspots dropdown allows you to compare the current bill to last months bill, or to the bill of the same month last year.
- Regular charges are shown, with the option to view a Regular Charges report.
- **Bill Total** is shown with the option to view a **Bill Total report**.

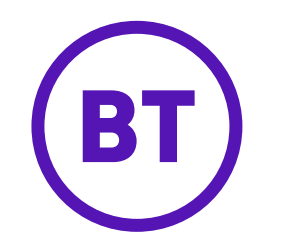

| BT Products & solutio                                   | ons 🗸 Why choose BT 🗸 Help & support 🗸                                                                                                    | Log out                                                           |
|---------------------------------------------------------|----------------------------------------------------------------------------------------------------|-------------------------------------------------------------------|
| My Account > Billing                                    | j overview > Analyse charges                                                                                                    |                                                                   |
| Overview My bills                                       | My usage v My statements v Pay bills v Manage accounts v Analyse v                                                                                                    | 0 <b>\$</b>                                                       |
| Analyse<br>Pinpoint what you're p<br>Overview Su<br>Num | aving for. Download summary reports, usage reports and media files to analyse charges at-a-glance           mmary reports         Usage reports           ber of accounts         Number of invoices           1         £107.08 | e and in detail.<br>Chart our charges,<br>your way<br>Tag costs > |
| Summary by s                                            | Analyse m<br>Select or remo<br>;erViCe                                                                                                    | nore<br>ove services<br>ical view                                 |

## Analyse charges – Summary reports

The **Summary reports** tab allows you to see a summary of your services and charges for your most recent bill and the ability view specific report types.

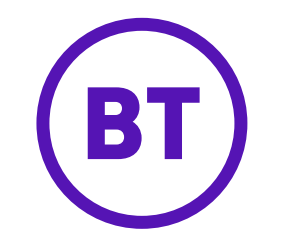

| Service type                  | Regular<br>charges (£) | Usage<br>charges<br>(£) | One-off<br>charges &<br>credits (£) | Discounts<br>(£) | Adjustments<br>(£) | Total charges<br>before VAT<br>(£) | Number<br>of lines | Usage<br>quantity | Usa<br>dur |  |
|-------------------------------|------------------------|-------------------------|-------------------------------------|------------------|--------------------|------------------------------------|--------------------|-------------------|------------|--|
| O Other account-related items | <u>0.62</u>            | 0.00                    | 0.00                                | <u>0.00</u>      | 0.00               | 0.62                               |                    |                   |            |  |
| Se Phone service              | <u>106.46</u>          | 0.00                    | 0.00                                | 0.00             | 0.00               | <u>106.46</u>                      | 2                  |                   |            |  |
| Total                         | <u>107.08</u>          | <u>0.00</u>             | <u>0.00</u>                         | <u>0.00</u>      | <u>0.00</u>        | <u>107.08</u>                      | 2                  |                   |            |  |
|                               |                        |                         |                                     |                  |                    |                                    |                    | TOT TOLC VIOU     |            |  |

#### Summary reports

- A summary of the charges for your most recent bill can see seen in table format, which is the default layout for the summary. Use the **Print this view** or **Download this report** buttons if needed.
- The **Table view** and **Graphical view** buttons can be used to change the summary detail from the default table view layout.
- **Choose your** reports gives the ability to view and download:
- All charges billed by service or site
- Charges by type, at a glance
- Charges by type, in detail

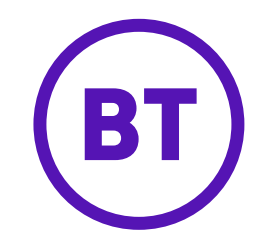

|                                                                                                  | Download this report Print this view |  |
|--------------------------------------------------------------------------------------------------|--------------------------------------|--|
| pose your reports                                                                                |                                      |  |
| ∧ All charges by billed service or site                                                          |                                      |  |
| Bills by service number<br>Charges of all types for each billed service.                         | Print Download                       |  |
| Billed services & sites<br>Charges of all types for each billed service, plus service locations. | Download                             |  |
| ✓ Charges by type, at a glance                                                                   |                                      |  |
| ✓ Charges by type, in detail                                                                     |                                      |  |

Summary reports – Choose your reports

# All charges by billed service or site

- Use the Chevron (dropdown arrow) to expand the All charges billed by Service or Site section
- Bills by Service number or Billed services & Sites can be selected to Print or Download.

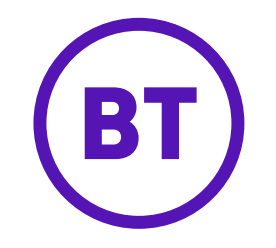

| hoose your reports                                                                                      |                        |
|----------------------------------------------------------------------------------------------------|------------------------|
| ✓ All charges by billed service or site                                                                 |                        |
| ∧ Charges by type, at a glance                                                                          |                        |
| Regular charges at a glance<br>An overview of regular charges by type.                                  | Print Download         |
| Usage charges at a glance<br>An overview of usage charges by type.                                      | Print Download         |
| One-off charges & credits at a glance<br>An overview of one-off charges & credits for each charge type. | Print Download         |
| Discounts at a glance<br>An overview of discounts applied to each charge type.                          | Print         Download |
| ✓ Charges by type, in detail                                                                            |                        |

Summary reports – Choose your reports

# Charges by type, at a glance.

- Use the Chevron (dropdown arrow) to expand the Charges billed by type, at a glance section
- Regular charges at a glance shows recurring charges such as rental
- Usage charges at a glance shows usage such as calls
- One-off charges & credits at a glance and Discounts at a glance can also be accessed here to Print or Download

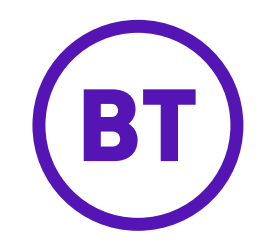

| oose your reports                                                                                                    |                        |  |
|----------------------------------------------------------------------------------------------------|------------------------|--|
| ✓ All charges by billed service or site                                                                              |                        |  |
| ✓ Charges by type, at a glance                                                                                       |                        |  |
| ∧ Charges by type, in detail                                                                                         |                        |  |
| <u>Regular charges in detail</u><br>A detailed view of regular charges by type.                                      | Print Download         |  |
| <u>One-off charges &amp; credits in detail</u><br>A detailed view of one-off charges & credits for each charge type. | Print         Download |  |
| Adjustments in detail                                                                                                | Print Download         |  |

Summary reports – Choose your reports

# Charges by type, in detail.

- Use the Chevron (dropdown arrow) to expand the Charges billed by type, in detail section
- Here you can Print or Download a more detailed view Regular charges, One- off charges & credits and Adjustments.

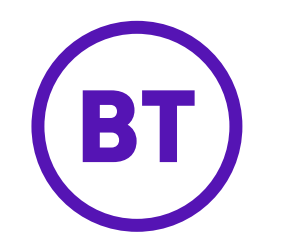

| (BT) Products & solutions $\lor$ Why choose BT $\lor$ Help & support $\lor$                                                                                                    | Log out                                       |
|----------------------------------------------------------------------------------------------------|-----------------------------------------------|
| My Account > Billing overview > <b>Analyse charges</b>                                                                                                    |                                               |
| Overview My bills ~ My usage ~ My statements ~ Pay bills ~ Manage accounts ~ Analyse ~                                                                                                    | 0 <b>¢</b>                                    |
| Analyse charges         Pinpoint what you're paying for. Download summary reports, usage reports and media files to analyse charges at-a-glance and in detail.         Overview       Summary reports         Usage reports         Number of accounts       Number of invoices         Total net charge         1       £107.08 | Chart our charges,<br>your way<br>Tag costs > |
| Analyse more         Select or remove services         Total usage by service number         Get down into the detail by clicking on the costs in the table or switch to the graphical view and click on the segments.                                                                                                    | Want bills that                               |

## Analyse charges – Usage reports

The **Usage reports** tab allows you to view a variety of reports related to calls made from your business network.

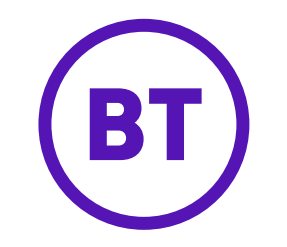

|         |                                |                      |                                       |              |                          | + <u>Filtering</u>         | loo |
|---------|--------------------------------|----------------------|---------------------------------------|--------------|--------------------------|----------------------------|-----|
| umber   | Friendly name (service number) | Total usage quantity | Total<br>Total charges before VAT (£) | VAT rate (%) | UK pho<br>Usage quantity | one line<br>Charges (£) Us | Go  |
| ords fo | ound.                          |                      |                                       |              |                          |                            |     |
|         |                                |                      |                                       |              |                          | •                          |     |
|         |                                |                      |                                       |              |                          |                            |     |
|         |                                |                      |                                       | D            | ownload this view        | Print this view            |     |
| ose     | your reports                   |                      |                                       |              |                          |                            |     |
|         | Most popular                   |                      |                                       |              |                          |                            |     |
| V I     | iost populai                   |                      |                                       |              |                          |                            |     |
| νι      | Jsage at a glance              |                      |                                       |              |                          |                            |     |
|         |                                |                      |                                       |              |                          |                            |     |
| νı      | Jsage in detail                |                      |                                       |              |                          |                            |     |
|         |                                |                      |                                       |              |                          |                            |     |
|         |                                |                      |                                       |              |                          |                            | 4   |

oit 🗲

#### Usage reports

- A summary of usage charges (if calls have been made) for your most recent bill can see seen in table format, which is the default layout for the summary. Use the Print this view or Download this report buttons if needed.
- The Table View and Graphical view buttons can be used to change the detail from the default table view layout.
- Choose your reports gives the ability to view and download a variety of reports including Most popular, Trend reports and Other calls reports.

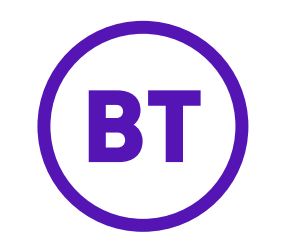

#### Choose your reports

| ∧ Most popular                                                                            |                |
|-------------------------------------------------------------------------------------------|----------------|
| <u>Call summary</u><br>A summary of phone line and mobile usage.                          | Print Download |
| Most expensive calls by usage type<br>Details of your most expensive calls by usage type. | Print Download |
| V Usage at a glance                                                                       |                |
| ✓ Usage in detail                                                                         |                |
| ✓ Trend reports                                                                           |                |
| ✓ Other calls                                                                             |                |
| <ul> <li>Trend reports</li> <li>Other calls</li> </ul>                                    |                |

## Usage reports – Choose your reports

#### Most popular

- Use the Chevron (dropdown arrow) to expand the Most popular section
- Call summary or Most expensive calls by usage type can be selected to Print or Download.

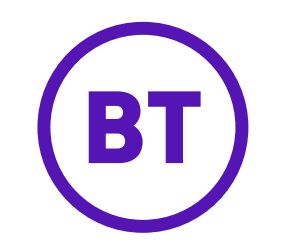

#### Choose your reports ✓ Most popular ∧ Usage at a glance Call summary at a glance Print Download An overview of your call usage. Calls by destination at a glance Print Download An overview of your call usage based on number called. Calls by cost at a glance Print Download An overview of your call usage based on cost. Calls by duration at a glance Print Download An overview of your call usage based on call duration. Calls by time at a glance Print Download An overview of your call usage based on time of day. International calls Print Download Details of calls to international numbers.

✓ Usage in detail

### Usage reports – Choose your reports

#### Usage at a glance

 The Usage at a glance tab presents Call Summary, Calls by destination, cost, duration and time as well as International calls to Print or Download.

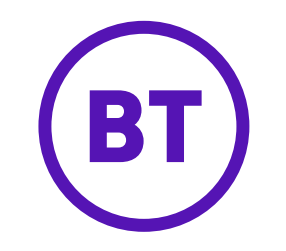

#### Choose your reports ✓ Most popular ✓ Usage at a glance ∧ Usage in detail Call summary in detail Print Download A detailed view of your call usage. Most frequent calls in detail Print Download A detailed view of your most frequent calls. Longest calls by duration in detail Print Download A detailed view of your longest calls made. Zero usage in detail Print Download A detailed view of your billed services with zero usage. ✓ Trend reports

## Usage reports – Choose your reports

#### Usage in detail

The Usage in detail tab presents
 Call Summary, Most frequent
 calls, longest calls by duration
 and Zero usage in detail to Print
 or Download.

✓ Other calls

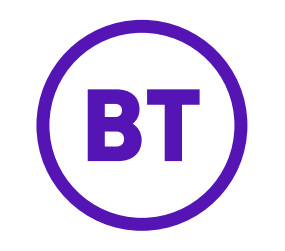

| hoose your reports                                                                                                    |                      |         |
|----------------------------------------------------------------------------------------------------|----------------------|---------|
| ✓ Most popular                                                                                                    |                      |         |
| V Usage at a glance                                                                                                    |                      |         |
| ✓ Usage in detail                                                                                                    |                      |         |
| ∧ Trend reports                                                                                                    |                      |         |
|                                                                                                    |                      |         |
| Call summary - Calls by day and hour<br>A summary of calls by day of the week and hour.                                                                             | Print                | ownload |
| Call summary – Calls by day and hour<br>A summary of calls by day of the week and hour.<br>Call summary – Repeated calls<br>A summary of calls made more than once. | Print Do<br>Print Do | ownload |

Usage reports – Choose your reports

#### Trend reports

 In Trend reports you can Print or Download Call Summary- Calls by day and hour or Call summary – repeated calls.

## **Customising your reports**

With Analyse charges its possible to customise the data within any downloaded reports to suit your needs.

Read on for a quick guide...

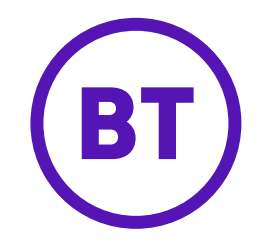

| rvice number 🗸 🗸 | Account            | Bill reference | Source<br>account | Source<br>reference | Service type                | Regular charges (£) | Usage charges (£) | One off c<br>credits (£ |
|------------------|--------------------|----------------|-------------------|---------------------|-----------------------------|---------------------|-------------------|-------------------------|
| GP0              | GPO                | \$166          |                   |                     | Other account-related items | 8.00                | 0.00              | <u>-6.4</u>             |
| otal             |                    |                |                   |                     |                             | <u>£8.00</u>        | <u>£0.00</u>      | <u>£-6.42</u>           |
|                  |                    |                |                   |                     | Downlo                      | ad this report      | Print this view   | •                       |
| hoose your re    | ports              |                |                   |                     |                             |                     |                   |                         |
| ∧ All charges b  | y billed service o | or site        |                   |                     |                             |                     |                   |                         |

| AA39         | • : × 🗸 | $f_{x}$ |            |             |          |              |           |                |            |           |            |          |          |            |            |           |            |                    |          |            |           |           |           |            |               |           |           | ~   |
|--------------|---------|---------|------------|-------------|----------|--------------|-----------|----------------|------------|-----------|------------|----------|----------|------------|------------|-----------|------------|--------------------|----------|------------|-----------|-----------|-----------|------------|---------------|-----------|-----------|-----|
| A            | в       | с       | D          | E           | F        | G            | н         | 1 1 1          | J          | к         | L          | м        | N        | 0          | Р          | Q         | R          | s                  | т        | U          | v         | w         | x         | Y          | z             | AA        | A         | B 🔺 |
| 2 Account    |         |         |            | Bill refere | M056, 18 | Sep 2023     |           |                |            |           |            |          |          |            |            | -         |            |                    |          |            |           |           |           |            |               |           |           |     |
| 3 Service nu | umber   | Account | Bill refer | rence       |          | Source accou | nt Source | ref Service tv | Regular ch | Usage cha | One-off cl | Discount | Adjustme | Total char | VAT rate ( | Usage qua | a Usage du | r Usage sta        | Usage en | Rental sta | Rental en | Usage day | Rental da | Tag 1 - Co | os Tag 2 - Lo | Tag 3 - / | Are Tag 4 | - U |
| 4 '01;       |         |         |            |             |          |              | '055      | Phone ser      | 13.5       | 0         | 0          | C        | 0        | 13.5       | 20         |           |            |                    |          | *****      | ******    |           | 60        | , C        |               | Ŭ         |           | _   |
| 5 '01:       |         |         |            |             |          |              | '055      | Phone ser      | 13.5       | 0         | 0          | C        | 0        | 13.5       | 20         |           |            |                    |          | *****      | *****     |           | 60        |            |               |           |           |     |
| 6 '01:       |         |         |            |             |          |              | '044      | Phone ser      | 32         | 0         | 0          | C        | 0        | 32         | 20         |           |            |                    |          | *****      | *****     |           | 60        |            |               |           |           | _   |
| 7 '01:       |         |         |            |             |          |              | '043      | Phone ser      | 13.5       | 0         | 0          | C        | 0        | 13.5       | 20         |           |            |                    |          | *****      | *****     |           | 60        |            |               |           |           | _   |
| 8 '01:       |         |         |            |             |          |              | '043      | Broadban       | 51.03      | 0         | 0          | C        | 0        | 51.03      | 20         |           |            |                    |          | *****      | *****     |           | 60        |            |               |           |           |     |
| 9 '01:       |         |         |            |             |          |              | '031      | Broadban       | 58.29      | 0         | 0          | C        | 0        | 58.29      | 20         |           |            |                    |          | *****      | ******    |           | 60        |            |               |           |           |     |
| 10 '01:      |         |         |            |             |          |              | '031      | Phone ser      | 13.5       | 0         | 0          | C        | 0        | 13.5       | 20         |           |            |                    |          | *****      | ******    |           | 60        |            |               |           |           |     |
| 11 '01:      |         |         |            |             |          |              | '033      | Broadban       | 38.66      | 0         | 0          | C        | 0        | 38.66      | 20         |           |            |                    |          | *****      | ******    |           | 60        |            |               |           |           |     |
| 12 '01:      |         |         |            |             |          |              | '033      | Phone ser      | 13.5       | 0         | 0          | C        | 0        | 13.5       | 20         |           |            |                    |          | *****      | *****     |           | 60        |            |               |           |           |     |
| 13 '01;      |         |         |            |             |          |              | '028      | Phone ser      | 0.45       | 0         | 0          | C        | 0        | 0.45       | 20         |           |            |                    |          | *****      | *****     |           | 32        |            |               |           |           |     |
| 14 '01:      |         |         |            |             |          |              | '046      | Broadban       | 1.7        | 0         | 18         | C        | 0        | 19.7       | 20         |           |            |                    |          | ******     | *****     |           | 32        |            |               |           |           |     |
| 15 '01:      |         |         |            |             |          |              | '055      | Phone ser      | 0.45       | 0         | 0          | C        | 0        | 0.45       | 20         |           |            |                    |          | *****      | *****     |           | 32        |            |               |           |           |     |
| 16 '01:      |         |         |            |             |          |              | '046      | Phone ser      | 13.5       | 0.35      | 0          | C        | 0        | 13.85      | 20         | 6         | 5 00:14:27 | 7 #########        | *****    | *****      | *****     | 37        | 60        |            |               |           |           |     |
| 17 '01:      |         |         |            |             |          |              | '055      | Phone ser      | 13.5       | 0.24      | 0          | C        | 0        | 13.74      | 20         | 1         | L 00:02:43 | 3 <b>#######</b> # | *****    | *****      | ******    | 37        | 60        |            |               |           |           |     |
| 18 '01:      |         |         |            |             |          |              | '055      | Phone ser      | 13.5       | 0         | 0          | 0        | 0        | 13.5       | 20         |           |            |                    |          | *****      | ******    |           | 60        |            |               |           |           |     |
| 19 '01:      |         |         |            |             |          |              | '055      | Broadban       | 56.29      | 0         | 0          | C        | 0        | 56.29      | 20         |           |            |                    |          | *****      | *****     |           | 60        |            |               |           |           |     |
| 20 '01:      |         |         |            |             |          |              | '030      | Phone ser      | 13.5       | 0         | 0          | C        | 0        | 13.5       | 20         |           |            |                    |          | *****      | ******    |           | 60        |            |               |           |           |     |
| 21 '01:      |         |         |            |             |          |              | '030      | Broadban       | 58.29      | 0         | 0          | C        | 0        | 58.29      | 20         |           |            |                    |          | *****      | ******    |           | 60        |            |               |           |           |     |
| 22 '01:      |         |         |            |             |          |              | '046      | Broadban       | 51.03      | 0         | 0          | C        | 0        | 51.03      | 20         |           |            |                    |          | *****      | *****     |           | 60        |            |               |           |           |     |
| 23 '01:      |         |         |            |             |          |              | '055      | Phone ser      | 13.5       | 0.85      | 0          | C        | 0        | 14.35      | 20         | 4         | 4 00:03:09 | ) ########         | *****    | *****      | ******    | 37        | 60        |            |               |           |           |     |
| 24 '01:      |         |         |            |             |          |              | '055      | Phone ser      | 13.5       | 0         | 0          | C        | 0        | 13.5       | 20         |           |            |                    |          | ******     | *****     |           | 60        |            |               |           |           |     |

## Choosing your report type and format:

- Scroll down to the **Choose your** reports section where you can select the report type and format.
- Clicking the link for the report (e.g.) Bills by service number will present an online summary view.
- Clicking the **Download** button for **Bills by service number** will generate a CSV file to see all the information held at a service level.

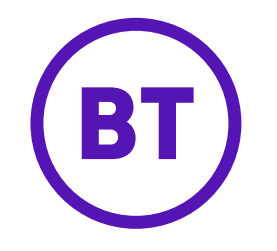

|                            |                     |                |                   |                     |                             |                     | - <u>Filte</u>    | ring                    |
|----------------------------|---------------------|----------------|-------------------|---------------------|-----------------------------|---------------------|-------------------|-------------------------|
| ervice number 🗸 🗸          | Account             | Bill reference | Source<br>account | Source<br>reference | Service type                | Regular charges (£) | Usage charges (£) | One off o<br>credits (J |
| O GP00(                    | GPOC                | \$166          |                   |                     | Other account-related items | <u>8.00</u>         | 0.00              | -6.                     |
| Total                      |                     |                |                   |                     |                             | <u>£8.00</u>        | <u>£0.00</u>      | <u>£-6,4</u>            |
| Choose your rep            | oorts               |                |                   |                     | Downloa                     | ad this report      | Print this view   | _                       |
| ∧ All charges by           | billed service o    | r site         |                   |                     |                             |                     |                   |                         |
| Bills by service num       | ber                 |                |                   |                     |                             | Print               | Download          | Ī                       |
| Charges of all types for e | ach billed service. |                |                   |                     |                             |                     |                   |                         |

| File Hor   | me    | Inser  | t Dri      | aw Page    | Layou  | rt F      | ormulas | Data      | Revie   | w       | View    | Autom      | sate H    | ielp   |               |         |                          |                  |         |               |          | P (        | Comme | nts 🖻 S     | hare ~ |
|------------|-------|--------|------------|------------|--------|-----------|---------|-----------|---------|---------|---------|------------|-----------|--------|---------------|---------|--------------------------|------------------|---------|---------------|----------|------------|-------|-------------|--------|
| G          | X     |        | Calibri    |            |        |           | 11      | ×         | Ξ       | Ξ       | 22      |            | General   |        |               | 83      | Conditional Formatting * | E Insert         | 37      | 2             | 0        | 1          | \$    | 88          |        |
| Pacta      | b -   | 6      | в          | 1 1        | 1 -    | A^        | A"      |           | 晋       | 3       |         | 4          | 18 -      | %      | ,             | 匮       | Format as Table *        | E Delete         | 8 C -   | Editing       | Analyze  | Senit      | why ( | Add-ins.    |        |
|            | 3     |        | ⊞ -        | a          | A -    |           |         | 10        | -       | 10.     |         |            | -28       | -23    |               | 12      | Cell Styles -            | Forma            | et m    |               | Data     | - ~~       |       |             |        |
| Cipboard   | d.    | 8      |            | For        |        |           | . 6     |           | Ng      | nment   |         |            | 100       | Number | 6             |         | Styles                   | Cells            | 8       |               | Analysis | Sensiti    | wy I  | Add-ins     |        |
| 3          |       | 1.8    |            | fx Se      | vice n | umber     |         |           |         |         |         |            |           |        |               |         |                          |                  |         | ∑ AutoSum     | - 28     | 0          |       |             |        |
| 1          | A     |        | . 8        | c          |        | D         | E       |           | F       |         | G       |            | н         |        | 1             |         | 1                        | ж                |         | Clear *       | Sort &   | Find &     |       | 0           | р      |
| Summary    | repor | t > Bi | lis by ser | vice numbe | ST .   |           |         |           |         |         |         |            |           |        |               |         |                          |                  |         |               | CILLS (  | PERET .    |       | 1           |        |
| Account    | _     |        |            |            | _      | _         | Rate    | leces M05 | 6 18 Se | n 2023  |         | _          |           |        |               | _       |                          |                  |         |               | 644 \$1  | Sort A to  | Z     |             |        |
| Service no | umber |        |            | Account    |        | Bill refe | rence   |           | S       | ource a | account | 50         | urce refe | erence | Service typ   | e F     | Regular charges (E) Us   | sage charges (£) | Dne-off | charges & cre | edit zi  | Cost 7 to  | ×.    | tal char V/ | T rate |
| '011.      | 10    |        |            | VPI        | (      | SP        |         | _         | 6       | P0      |         | ,0         | 55        |        | Phone service | vice    | 13.5                     | 0                |         |               | 0 **     | 3gn 2 10 / | e .   | 13.5        | 2      |
| '011:      | 34    |        |            | VP:        | (      | GP        |         |           | G       | PO      |         | <b>`</b> 0 | 55        |        | Phone service | vice    | 13.5                     | 0                |         |               | 0        | Custom S   | ort_  | 13.5        | 2      |
| '011!      | 1     |        |            | VP!        | 1      | EN        |         |           | E       | M2      |         | '0         | 64        |        | Phone ser     | vice    | 32                       | 0                |         |               | 0 57     | 222211     | -     | 32          | 2      |
| '011!      | 1     |        |            | VP:        | (      | GP        |         |           | G       | P01     |         | '0         | 43        |        | Phone service | vice    | 13.5                     | 0                |         |               | 0 1      | Esper      |       | 13.5        | 2      |
| '011!      | 1     |        |            | VP!        | (      | GP        |         |           | G       | PO      |         | 10         | 43        |        | Broadbani     | d and   | 51.03                    | 0                |         |               | 0 8      | Chear .    |       | 51.03       | 2      |
| '0111      | +     |        |            | VP:        | (      | SP        |         |           | G       | PO      |         | <b>'</b> 0 | 31        |        | Broadbane     | d and   | 58.29                    | 0                |         |               | 0        |            |       | 58.29       | 2      |
| '011+      | 1     |        |            | VP!        | (      | GP        |         |           | G       | PO      |         | '0         | 31        |        | Phone ser     | vice    | 13.5                     | 0                |         |               | 0 23     | uriebby?   |       | 13.5        | 2      |
| '011       |       |        |            | VP!        |        | SP        |         |           | G       | PO      |         | '0         | 33        |        | Broadbani     | d and   | 38.66                    | 0                |         |               | 0        | 0          | 0     | 38.66       | 2      |
| 5 10.5 5   |       |        |            | 1/01       | 1      | 02        |         |           | 10      | 00      |         | 10         | 22        |        | Ohana ran     | interes | 3.68                     | n                |         |               | n        | 0          | 0     | 93.5        | 2      |

# Applying filters to the CSV file:

- For full detail, download the CSV file from the option shown .
- To sort the data according to your needs, apply filters by opening the CSV file and clicking on the row that contains the title headers for the columns.
- Select **Sort & Filter**, then **Filter**.

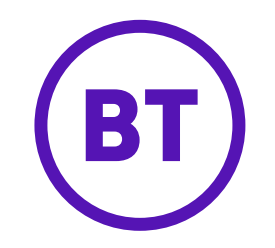

| Home Inse        | ert Draw Page La              | yout Formula      | as Data P         | teview View A    | utomate             | Help                      |                                         |                                                             |                                        |                  |                 | Comm        | ents 🖻       | Share |
|------------------|-------------------------------|-------------------|-------------------|------------------|---------------------|---------------------------|-----------------------------------------|-------------------------------------------------------------|----------------------------------------|------------------|-----------------|-------------|--------------|-------|
| ste G            | Calibri<br>B I U<br>⊞ ∽ ☆ ∽ A | - A' A'           |                   |                  | Gener<br>878<br>*38 | ral<br>~ % <b>9</b><br>_# | - 2 2 2 2 2 2 2 2 2 2 2 2 2 2 2 2 2 2 2 | onditional Formatting ~<br>ormat as Table ~<br>ell Styles ~ | ☐ Insert →<br>ﷺ Delete →<br>∰ Format → | C<br>Editing     | Analyze<br>Data | Sensitivity | Add-ins      |       |
| Clipboard 5      | Font                          |                   | a                 | Alignment        | 5                   | Number                    | 5                                       | Styles                                                      | Cells                                  |                  | Analysis        | Sensitivity | Add-ins      |       |
|                  | X J & Sanda                   | a number          |                   |                  |                     |                           |                                         |                                                             |                                        |                  |                 |             |              |       |
|                  | S S JA JOINT                  | e number          |                   |                  |                     |                           |                                         |                                                             |                                        |                  |                 |             |              |       |
| A                | 8 C                           | D                 | E F               | G                |                     | н                         | 1.                                      | 1                                                           | K                                      | L                | M               | N           | 0            | P     |
| nmary report > B | Sills by service number       | 0.00              |                   |                  |                     |                           |                                         |                                                             |                                        |                  |                 |             |              |       |
| Junt             | * Account                     | y Dill rofe = hco | reteretmuso, 1    | 8 Sep 2023       | · Server            | afaranca x Sand           |                                         | andar charges ( + Hea                                       | an charges I + One                     | Hebaraar & cr    | Discours        | Adjustor    | Total ch = 1 | IAT . |
| ace number       | Account                       | Al                | 114 I             | Source account   | Scarcen             | Phon                      | e service                               | 13 S                                                        | ge charges ( One-                      | in charges or ci | O               | 0 0         | 13.5         | ALL   |
|                  |                               | 1 21              | Solt A to Z       |                  | 1055                | Phon                      | e service                               | 13.5                                                        | 0                                      |                  | 0               | 0 0         | 13.5         |       |
|                  |                               | 1 21              | Sort Z to A       |                  | '044                | Phon                      | e service                               | 32                                                          | 0                                      |                  | 0               | 0 0         | 33           |       |
|                  |                               |                   | e                 |                  | '043                | Phon                      | e service                               | 13.5                                                        | 0                                      |                  | 0               | 0 0         | 13.5         |       |
|                  |                               |                   | Sort by Color     | 5                | 1043                | Broa                      | dhand and                               | 51.03                                                       | 0                                      |                  | 0               | 0 0         | 51.03        |       |
|                  |                               | - C.              | Sheet View        |                  | 1021                | Broa                      | dband and                               | 59.20                                                       | 0                                      |                  | 0               | 0 0         | 59.20        |       |
|                  |                               |                   |                   |                  | 2021                | Phon                      | a service                               | 12.5                                                        | 0                                      |                  | 0               | 0 0         | 12.5         |       |
|                  |                               | 1 2               | Clear Filter From | "Source account" | 1032                | Bros                      | dband and                               | 29.66                                                       | 0                                      |                  | 0               | 0 0         | 28.66        |       |
|                  |                               | -                 | Diversity Parks   |                  | 1022                | Phon                      | e service                               | 12.6                                                        | 0                                      |                  | 0               | 0 0         | 12.5         |       |
|                  |                               |                   | rine of const     |                  | 1028                | Phon                      | e service                               | 0.45                                                        | 0                                      |                  | 0               | 0 0         | 0.45         |       |
|                  |                               | -                 | Text Eilters      | 3                | 1046                | Proh                      | dhand and                               | 1.7                                                         | 0                                      |                  | 19              | 0 0         | 10.7         |       |
|                  |                               |                   | a 12              |                  | 1000                | Bhoa                      | o canuica                               | 0.45                                                        | 0                                      |                  | 0               | 0 0         | 0.45         |       |
|                  |                               | · · · ·           | Search            |                  | 1046                | Phon                      | e service                               | 12.5                                                        | 0.35                                   |                  | 0               | 0 0         | 13.95        |       |
|                  |                               | 1                 | (Select All)      | ^                | 1055                | Phon                      | e service                               | 13.5                                                        | 0.33                                   |                  | 0               | 0 0         | 13.03        |       |
|                  |                               | 1                 | - I EM            |                  | 1055                | Phon                      | e service                               | 13.5                                                        | 0.24                                   |                  | 0               | 0 0         | 13.74        |       |
|                  |                               |                   | EM                |                  | 1055                | Phon                      | e service                               | 13.5                                                        | 0                                      |                  | 0               | 0 0         | 13.5         |       |
|                  |                               |                   | GP                |                  | 055                 | Broa                      | dband and                               | 50.29                                                       | 0                                      |                  | 0               | 0 0         | 50.29        |       |
|                  |                               |                   | GP                |                  | 1030                | Phon                      | e service                               | 13.5                                                        | 0                                      |                  | 0               | 0 0         | 13.5         |       |
|                  |                               |                   | GP                |                  | 030                 | Broa                      | dband and                               | 58.29                                                       | 0                                      |                  | 0               | 0 0         | 58.29        |       |
|                  |                               |                   | GP                |                  | 1055                | Broa                      | a service                               | 51.03                                                       | 0.95                                   |                  | 0               | 0 0         | 14.35        |       |
|                  |                               |                   | GP                |                  | 1055                | Phon                      | e service                               | 13.5                                                        | 0.85                                   |                  | 0               | 0 0         | 12 5         |       |
|                  |                               | -                 | GP                |                  | 055                 | Phon                      | e service                               | 208.2                                                       | 88.55                                  |                  | 0               | 0 0         | 306.76       |       |
|                  |                               |                   | 200               |                  | 1055                | Phon                      | e service                               | 12.5                                                        | 00.30                                  |                  | 0               | 0 0         | 12.5         |       |
|                  |                               | -                 | 2 GP              |                  | '027                | Pros                      | dhand and                               | 58.20                                                       | 0                                      |                  | 0               | 0 0         | 58.20        |       |
|                  |                               |                   | 2 GB              |                  | 1055                | Phon                      | e cervice                               | 13.5                                                        | 0                                      |                  | 0               | 0 0         | 13.5         |       |
|                  |                               | +                 |                   | ~                | 1035                | Broa                      | dhand and                               | 58.20                                                       | 0                                      |                  | 0               | 0 0         | 58.29        |       |
|                  |                               |                   |                   |                  | 035                 | Phon                      | e service                               | 13.5                                                        | 0                                      |                  | 0               | 0 0         | 13.5         |       |
|                  |                               | 1                 |                   | OK Cancel        | 035                 | Phon                      | e service                               | 13.5                                                        | 0                                      |                  | 0               | 0 0         | 13.5         |       |
|                  |                               | -                 |                   | 104 - 442.65     | 1038                | Broa                      | hand and                                | 51.03                                                       | 0                                      |                  | 0               | 0 0         | 51.03        |       |
|                  |                               |                   |                   |                  | 1022                | Broa                      | dhand and                               | 59.20                                                       | 0                                      |                  | 0               | 0 0         | 58.20        |       |
|                  |                               |                   |                   |                  | 1023                | Phon                      | e service                               | 12.5                                                        | 0                                      |                  | 0               | 0 0         | 12.5         |       |
|                  |                               |                   |                   |                  | 422                 | Phon                      | C BELAICO                               | 10.0                                                        | 0                                      |                  | v               | v: U        | 19.3         |       |

# Applying filters to the CSV file:

- After applying Sort & Filters, the columns within the CSV file will now contain **dropdown arrows** for each column
- Using the dropdown, you'll be able to refine the filter options further by using the tick boxes, selecting the values that you want to view in the selected column of the CSV file then click OK.
- Any values not ticked for selection wont appear in the filtered CSV.

## Help & Support

We have lots of help and support available for our customers.

## You can find all the information to help you with any of your BT Business billing needs over at:

BT Business billing | Help & support | BT Business

Here are a couple of Help articles to help you get up and running with your Cost Centres and viewing your call usage:

Tagging costs: What is tagging and how do I use it? | BT Business

Viewing call usage: <u>Viewing your call usage | Help | BT Business</u>

Need more help with Analyse charges? Get in touch at: <a href="https://www.btacmigrations@bt.com">btacmigrations@bt.com</a>

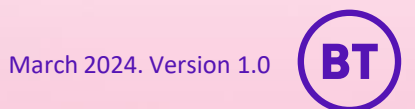

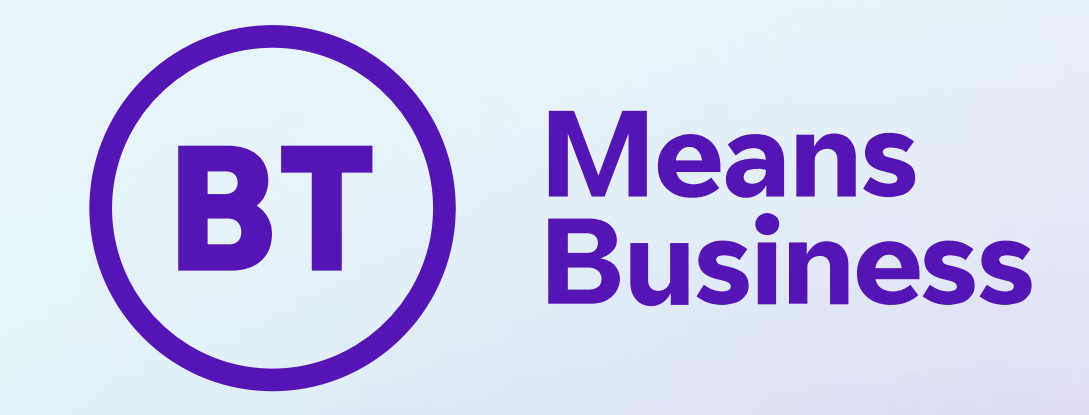